## 1-2 View It! 查看!

While creating designs it helps to see your shapes from all sides.

在創建設計時、它有助於從各個角度查看形狀。

The ViewCube (located at the top left of Tinkercad) will help you looking around.

ViewCube(位於Tinkercad的左上方)將幫助您環顧四周。

Let's learn how you can change your view.

讓我們學習如何更改視圖。

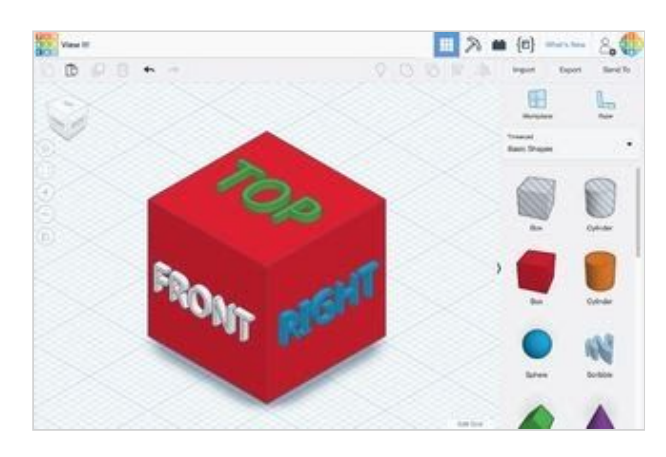

### 說明

1. Just left-click and drag anywhere on the ViewCube and see how it changes the point of view. 只需單擊鼠標左鍵並將其拖動到ViewCube上的任意位置,即可查看其如何改變視角。

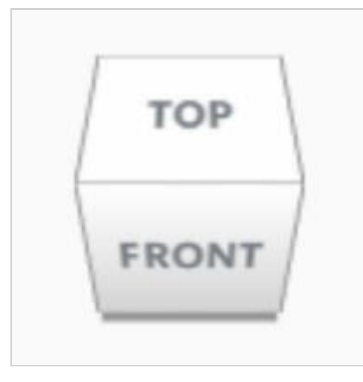

 Try clicking different areas of the ViewCube to rotate the design to match. 嘗試單擊ViewCube的不同區域以旋轉設計以使其匹配。

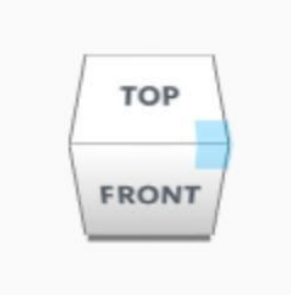

 Continue to the next step. 繼續下一步。

### Learn to Zoom 學習縮放

From time to time, it helps to take a closer look at your design.

有時, 它有助於您仔細了解您的設計。

Practice zooming in and out.

練習放大和縮小。

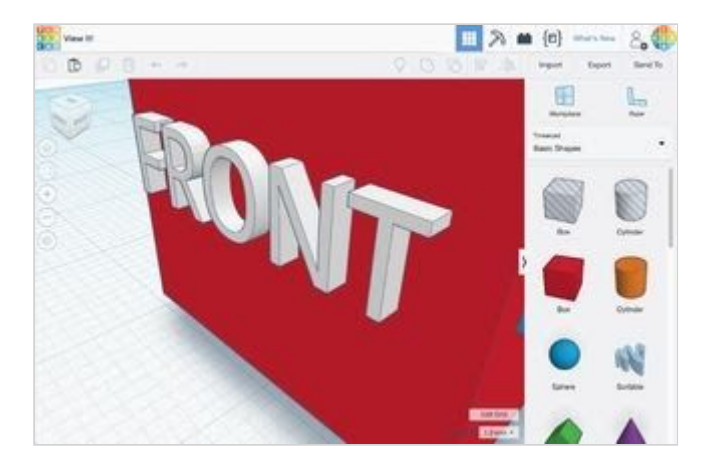

#### 說明

- If you have a mouse with a scroll wheel, use it for zooming in and out. 如果您的鼠標帶有滾輪,請使用它進行放大和縮小。
- If you use a touchpad, you will zoom using the gesture that you normally use in other apps when wanting to zoom.
  如果使用觸摸板,則將使用想要縮放時在其他應用程序中通常使用的手勢進行縮放。
- Continue to next step. 繼續下一步。

## Let's Look Around Faster... 讓我們更快地環顧四周...

You have seen how to rotate using the ViewCube.

您已經了解瞭如何使用ViewCube旋轉。

This time let's try by only using your mouse or touchpad.

這次讓我們嘗試僅使用鼠標或觸摸板。

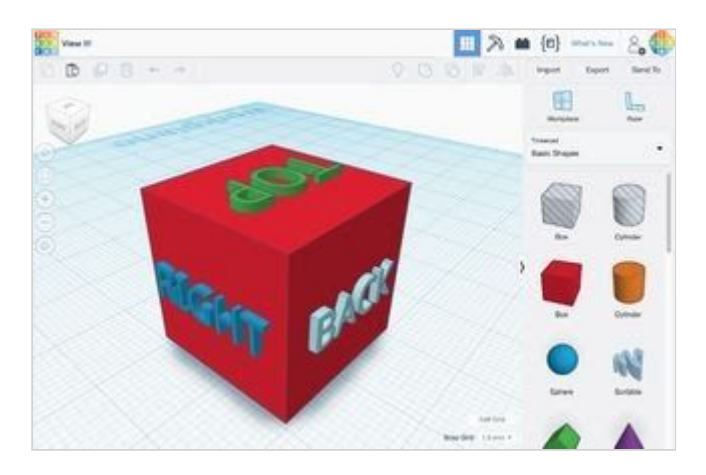

#### 說明

 Press and hold the right mouse button while moving your mouse to practice rotating your view of the design. 按住鼠標右鍵, 同時移動鼠標以練習旋轉設計視圖。

- If you want to use your touchpad, you can either press Ctrl and left click while you drag, or simply right click and drag if you have your touchpad set up for accepting right clicks. 如果要使用觸摸板,則可以在拖動時按Ctrl鍵並單擊鼠標左鍵,或者如果已將觸摸板設置為接受 右鍵單擊,則可以單擊鼠標右鍵並拖動。
- Continue to the next step. 繼續下一步。

# Good Work!

Got the hang of it? Great!

Let's keep going!

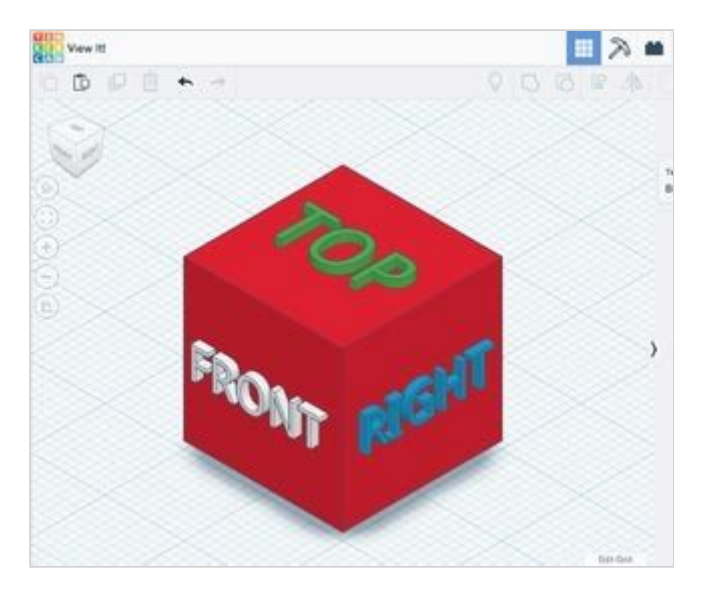